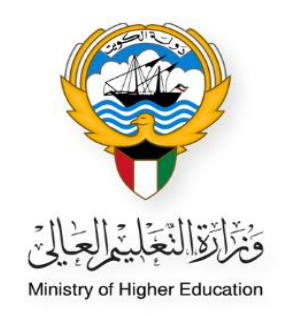

## خطوات نقل الطالب من قائمة الطلبة المقبولين الى قائمة الطلبة في النظام الأكاديمـي

خاص بموظفي المكاتب الثقافية

Ministry of Higher Education Fajer abdulrhman Alsafran

- الدخول إلى النظام الأكاديمي عن طريق كتابة اسم المستخدم الخاص بالموظف و كلمة المرور (Password)

| النظام الأكانيمي<br>Academic Online System                                    |  |
|-------------------------------------------------------------------------------|--|
| كلمة المربور / Password الرقم المدنى /                                        |  |
| Login                                                                         |  |
| Create a New Account - ومند بسلسم تعق ک<br>Forgot Password - معمال ملط نمین ا |  |
| Required Document - asshaul Claimad 🍐                                         |  |
|                                                                               |  |

اختيار النظام الأكاديمي من القائمة الظاهرة بالصفحة

| Ministry of Higher Education<br>Academic System<br>Dayrah e-Services<br>T Department | ورارة التعليم العالي<br>النظام الأكاديمي<br>منظومة الديرة الإكترونية<br>مركز نقم المطوعات |
|--------------------------------------------------------------------------------------|-------------------------------------------------------------------------------------------|
|                                                                                      |                                                                                           |
| مرحبا بك (صفحة المكتب الثقافي)                                                       | القائمة                                                                                   |
|                                                                                      | الصفحة الرئيسية<br>قائمة الطلبات الجديدة<br>قائمة الطلبات<br>قائمة كشف الدرجات            |
| مرحبا بك في النظام الاكاديمي                                                         | النظام الأكاديمي<br>نظام معادلة الشهادات الالكتروني<br>نظام معادلة الشهادات الالكتروني    |

اختيار قائمة الطلبة المقبولين من القائمة الظاهرة بالصفحة

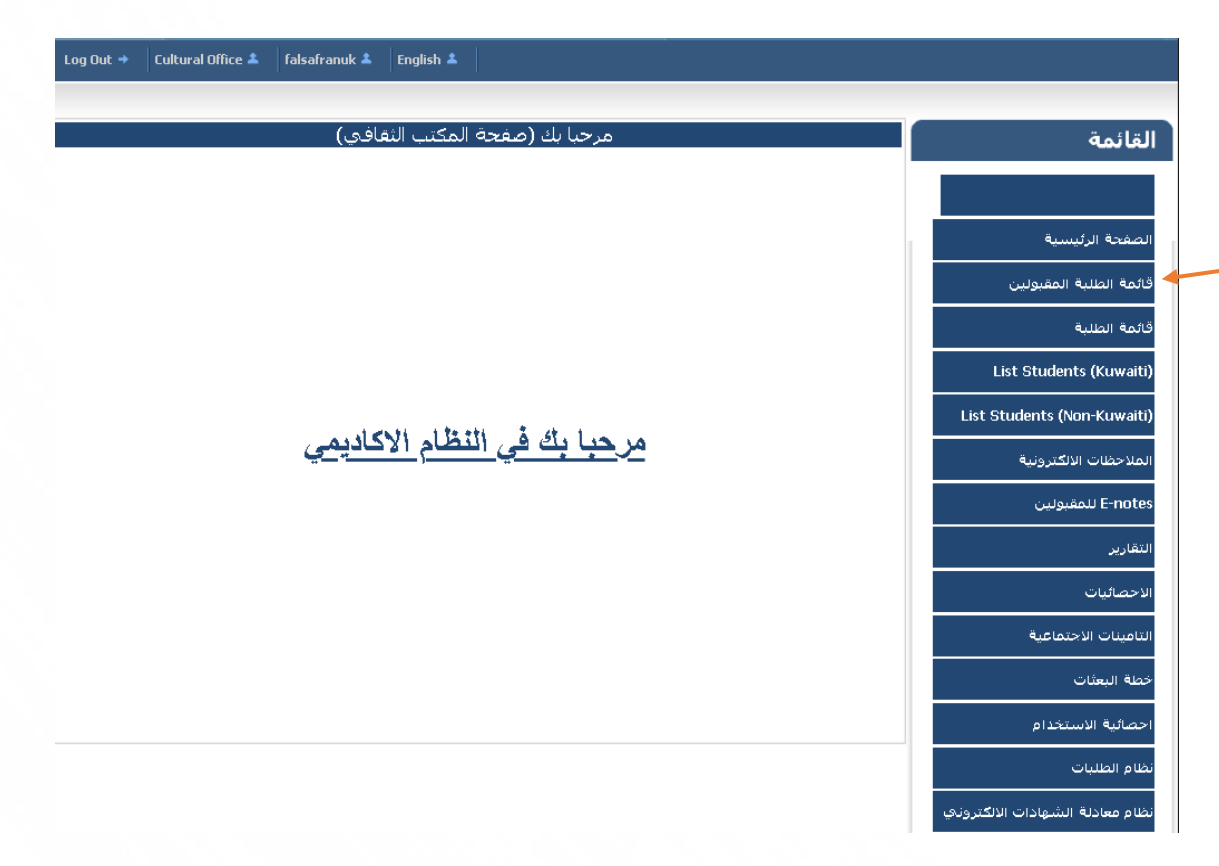

- عند البحث عن ملف الطالب المقبول في البعثة يمكن إضافة الرقم المدني للطالب في المكان المحدد ثم الضغط على زر بحث
- 1. يمكن البحث عن الطالب المقبول عن طريق اسم الطالب او نوع القبول وغيره من الطرق المتاحة
  - 2. وضع علامة 🔽 عند البحث عن الطالب المطلوب لتفعيل خانة البحث
    - .3 سوف تظهر بيانات الطالب في أسفل الصفحة
  - 4. عند ظهور كلمة (False) ذلك يعنى أن الطالب لم ينتقل إلى الأكاديمية أو لم يلتحق بمقر البعثة
    - 5. الضغط على كلمة (عرض) للاطلاع على تفاصيل ملف الطالب

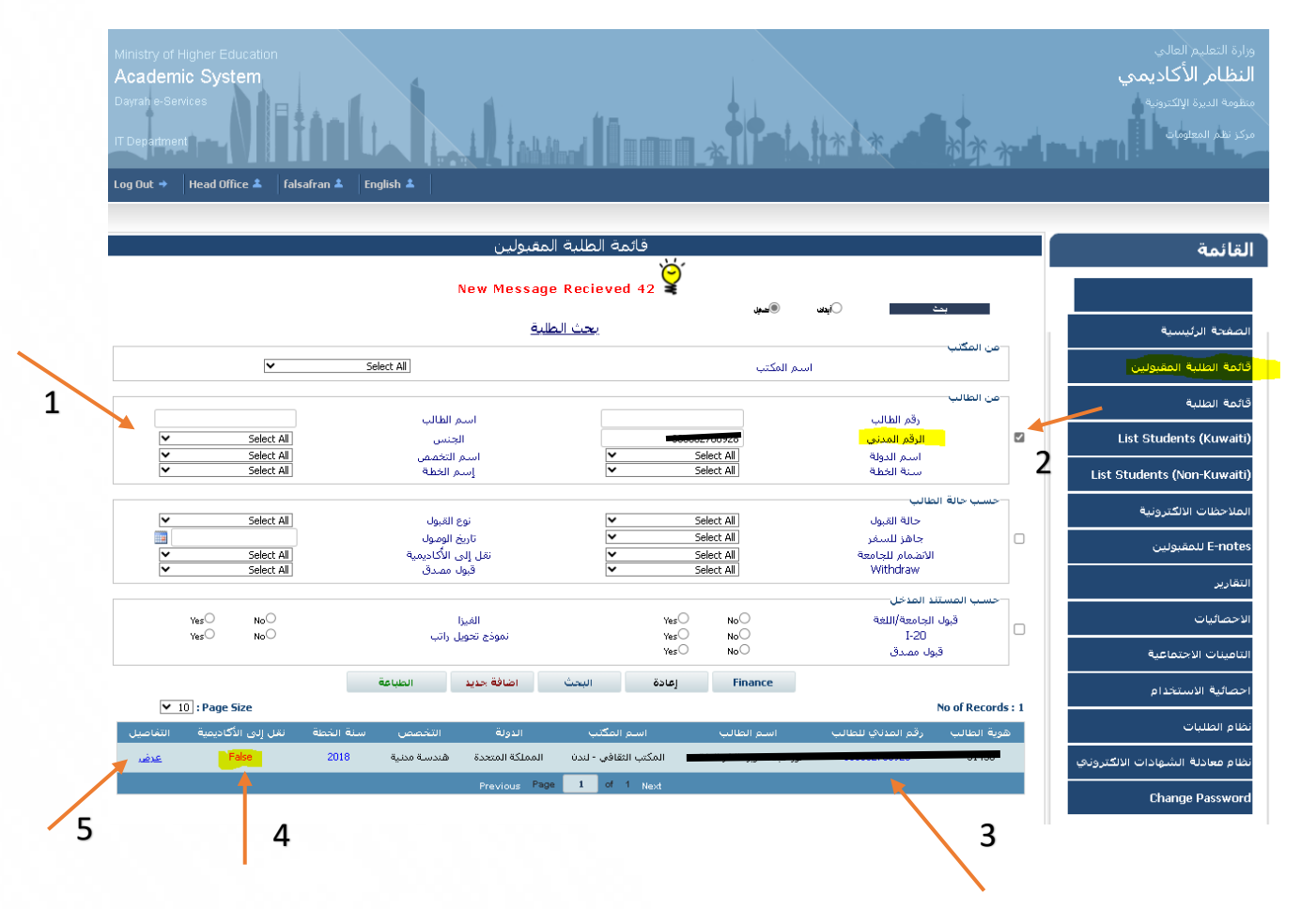

عند الضغط على زر تحرير يتم تفعيل الجزء الخاص باستخدام المكتب الثقافي لاستكمال باقي الإجراءات

|                           | 01:25:50 05/09/2018 م    | طالب                        |                   | الفيزا                                                |                |
|---------------------------|--------------------------|-----------------------------|-------------------|-------------------------------------------------------|----------------|
|                           |                          |                             |                   | المكتب الثقافي                                        | استخدام        |
| قبول مصدق                 | HS (PUC)                 | الانضمام للجامعة            | ل الجامعي         | ب اللغة القبوا                                        | قبول           |
|                           | Heimensien G             | when the                    |                   | University Destaurs                                   |                |
|                           | University St            | tudent ID                   |                   | University Prefere                                    | nce I          |
|                           | University St            | tudent ID                   |                   | University Prefere                                    | nce z          |
|                           | University St            | tudent ID<br>tudent ID      |                   | University Prefere                                    | nce 3          |
|                           | University St            | tudent ID                   |                   | University Prefere                                    | nce 4          |
|                           | University 3             |                             |                   | oniversity Prefere                                    | iite J         |
|                           |                          |                             |                   | طالب-المكتب الثقافي                                   | رقم ال         |
|                           |                          |                             |                   | ة المقبول بها الطالب                                  | الجامعة        |
|                           |                          |                             |                   | ص المقبول به الطالب                                   | التخصد         |
|                           |                          |                             | جديد              | قبو <b>ل</b>                                          | حالة ال        |
|                           |                          |                             |                   | ظة الالكترونية 1                                      | الملاح         |
|                           |                          |                             |                   | ظة الالكترونية 2                                      | الملاح         |
|                           |                          |                             |                   | الوزارة                                               | استخدام        |
| التوقيع على التعهد المالي | الأيلتس او التوفل 🚽 🔤 تم | الفحص الطبي 🔤 الفيزا        | شهادة الثانوبة    | يز للسفر 👘 تم مطابقة                                  | ∕ جاھ          |
|                           |                          |                             | 5.5               | لأيلتس أو التوفل :                                    | درجة ا         |
|                           |                          |                             | بة<br>ا           | ارساك الطالب للإدارة المالي<br>المحصصات ؟             | هل تم<br>لميدف |
|                           |                          |                             |                   | رسال الطالب للإدارة المالية                           | تاريخ إر       |
|                           |                          |                             | 2492 2040         | المخصصات :<br>سق مداد التربية المرب                   | لصرف           |
|                           |                          |                             | 24/0//2018        | توفيع على التعهد المالي :<br>معاد العال دادة دالداد ق | تارين ال       |
|                           |                          |                             |                   | صوف الطالب لممر الدراسة.<br>10 الاللات - 10 م         | ال ال ا        |
|                           |                          |                             |                   | طة الانجرونية 1<br>بند الانتخر :                      | الملاح         |
|                           |                          |                             |                   | طه الانجيزونية ح                                      | الملاحي        |
|                           |                          |                             |                   | طالب                                                  | نموذج الد      |
|                           |                          |                             | Lat               | •                                                     | إختيار         |
|                           | •                        |                             | إختيار            | University Prefer                                     | ences          |
|                           | •                        |                             | إختيار            | يعته                                                  | فتره ال        |
|                           |                          |                             |                   | تمعیل                                                 | تارين ال       |
|                           |                          |                             |                   | الطباغه                                               |                |
|                           |                          | المخط والعالية القائمان     |                   |                                                       | E-Notes        |
|                           |                          | اطعط عناق العالة تعرض المنا | General F         | Notes (To Students)                                   |                |
|                           |                          |                             | Cultural Office I | -Note (To Ministru)                                   | 0              |
|                           |                          |                             | Minister E-Note   | (To Culture Office)                                   | 0              |
|                           |                          |                             | Ministry E-Note   | (To callare office)                                   | U              |
|                           |                          | تحرير                       |                   |                                                       |                |
|                           |                          |                             |                   | بنظام                                                 | تغاصيل ال      |
|                           | للأعر                    | تاربخ الاستا                |                   | غاها                                                  | التي تا        |
| 09:19:41 06/09/20 ص       | 18 J                     | تاريخ التعديا               |                   | من                                                    | تعديل          |
|                           |                          | نقل تاريخ                   |                   | اسطة                                                  | نقل ہو         |
| Fa                        | lse u                    | حالة الانتقاا               |                   |                                                       |                |
| <b></b>                   |                          |                             |                   |                                                       |                |
| 🖂 🌋                       |                          |                             | T                 | الرجوع تحرير                                          |                |
| *                         |                          |                             | 6                 |                                                       |                |

- بعد اختيار زر تحرير تظهر هذه الصفحة مفعلة لاستكمال الإجراءات
- من خانة مستندات الطالب
  إضافة مستند قبول الجامعة أو معهد اللغة مصدق من المكتب الثقافى
  - اختيار من خانة استخدام المكتب الثقافي
    - √ القبول الجامعي
    - الانضمام للجامعة
      - 🗸 قبول مصدق

#### بالإضافة إلى :-

- 1) اختيار الجامعة المقبول بها الطالب
- اختيار التخصص المقبول به الطالب
- تغيير حالة القبول من جديد إلى مقبول
- بعد الانتهاء من اختيار المطلوب يرجى الضغط على زر (حفظ)

| N                         | file chosen Cho | ▼                                                                                                    |                 | اختیار<br>محمد مح                                               | تحديد مستندات الغئة<br>المحاء تحديد المستندات                                                                                                    |
|---------------------------|-----------------|----------------------------------------------------------------------------------------------------|-----------------|-----------------------------------------------------------------|----------------------------------------------------------------------------------------------------|
| N                         | The chosen Chi  | حفظ الملفات المرفقه                                                                                                    |                 | ♥ PDF                                                           | الرجاة لحديد المستندات                                                                                                    |
|                           |                 | ····                                                                                                    | الثقافي*        | . ـــير.<br>د اللغة مصدق من المكتب                              | قبول الجامعة أو معهد                                                                                                    |
|                           |                 |                                                                                                    |                 |                                                                 | خدام المكتب الثقافي                                                                                                    |
| <mark>کاق</mark> بول مصدق | HS (PUC)□       | 🔽الانضمام للجامعة                                                                                                    | رك الجامعات     | القبو                                                           | ⊙قبول اللغة                                                                                                    |
|                           |                 | University Student ID<br>University Student ID<br>University Student ID<br>University Student ID<br>University Student ID | 1 • Universit   | اختیار<br>اختیار<br>اختیار<br>اختیار<br>زختیار<br>Civil<br>ددید | University Preference 1<br>University Preference 2<br>University Preference 3<br>University Preference 4<br>University Preference 5<br>رقم الطالب-المكتب الثقافي<br>المحمص المتيول بها الطالب<br>تلاتحصص المتيول به الطالب<br>حالة القبول<br>الملاحظة الالكترونية 1 |
|                           |                 |                                                                                                    |                 |                                                                 |                                                                                                    |
| ام التعمد المالي          | م ويقورا م      | الفينا والأبانسياء التعفا                                                                                                 | الفحوب الطبق    | فيشعادة الثانوية                                                | يخدام الوزارة<br>محاهد السفير محالية                                                                                                    |
| ىي القديد ، سان           |                 | النير، الدريس، و ، دود                                                                                                    | والمعلق المديني | ي بينيوني 24/07/2018<br>ية :                                    | Allowance Received<br>Allowance Received<br>تاريخ النوفيع على التيهد المالد<br>تاريخ وصول الطالب لمتر الدراء<br>الملاحظة الالكترونية 1<br>الملاحظة الالكترونية 2                                                                                                    |
|                           |                 |                                                                                                    |                 |                                                                 |                                                                                                    |

7

8

2

# 10. عند الرقم 10 سوف يظهر اسم الموظف الذي قام بالمعاملة 11. الضغط على زر منضم للجامعة لاستكمال عملية النقل

|                                 |                                                                                                    |                            |                                                 | المكتب الثقافي                                                                                                | للتخدام                                                     |
|---------------------------------|----------------------------------------------------------------------------------------------------|----------------------------|-------------------------------------------------|----------------------------------------------------------------------------------------------------|-------------------------------------------------------------|
| 🔤 قبول مصدق                     | HS (PUC)                                                                                                    | 🔤 الانضمام للجامعة         | ب الجامعي                                       | ب اللغة 🚽 القبول                                                                                              | قبول                                                        |
|                                 | University Student I<br>University Student I<br>University Student I<br>University Student I<br>University Student I | D<br>D<br>D<br>D<br>D      |                                                 | University Prefere<br>University Prefere<br>University Prefere<br>University Prefere<br>University Prefere    | nce 1<br>nce 2<br>nce 3<br>nce 4<br>nce 5                   |
|                                 |                                                                                                    | University                 | of Liverpool<br>Civil<br>مقبول                  | طالب-المكتب الثقافي<br>6 المقبول بها الطالب<br>من المقبول به الطالب<br>فقو الالكترونية 1<br>غلة الالكترونية 2 | رقم ال<br>الجامعة<br>التخصير<br>حالة ال<br>الملاح<br>الملاح |
| All II., oli ete - X oli oli    | tà on the state to sur                                                                                               |                            | 8 - 4 <b>40 8.1</b> - 4                         | الوزارة                                                                                                    | ستخدام<br>مت                                                |
| التم التوقيع غلق النعهد الماني  | المیزا استلایلتس او اللوکل                                                                                           | المخص الطباي               | شهاده النابوبه<br>5.5                           | لز للسمر −− تم مصبعه<br>البلتين أو التوفل                                                                     | المحصرة ا                                                   |
|                                 |                                                                                                    |                            | j.j                                             | وينتش و مولى .<br>ارسال الطالب للإدارة المالي<br>المخصصات ؟<br>المخصصات ؛                                     | مريب .<br>هل تم<br>لصرف<br>تاريخ إر<br>لمرف                 |
|                                 |                                                                                                    |                            | 24/07/2018                                      | توقيع على التعهد المالي :<br>صول الطالب لمقر الدراسة<br>ظة الالكترونية 1<br>ظة الالكترونية 2                  | تاريخ ال<br>تاريخ و<br>الملاح<br>الملاح                     |
|                                 |                                                                                                    |                            |                                                 | بالب                                                                                                    | موذج الد                                                    |
|                                 | v                                                                                                    |                            | إختي <u>ار</u><br>إختيار                        | ▼<br>University Prefer<br>تشعيل<br>الطباعة                                                                    | اختیار<br>ences<br>فترة ال<br>تاريخ ال                      |
|                                 |                                                                                                    |                            |                                                 |                                                                                                    | E-Note                                                      |
|                                 | يرض الملاحظات<br>د                                                                                                   | اغغط على التانة له<br>تحرب | General E<br>Cultural Office<br>Ministry E-Note | Notes (To Students)<br>E-Note (To Ministry)<br>e (To Culture Office)                                          |                                                             |
|                                 |                                                                                                    |                            |                                                 | نظام                                                                                                    | باصيل ال                                                    |
| 09:40:37 14/09/2023 من<br>False | ريغ الاستلام<br>ريغ التعديل<br>لل تاريخ<br>الة الانتقال                                                              | <br>تار<br>تقا<br>ح        | falsafranuk                                     | قاها<br>من<br>سطة                                                                                             | التي تا<br>◄ تعديل •<br>نقل بوا                             |
|                                 | للجامعة                                                                                                    | منضم ل                     |                                                 | الرجوع تحرير                                                                                                  |                                                             |
|                                 | 11                                                                                                    |                            |                                                 |                                                                                                    |                                                             |

## 12. الضغط على زر نقل إلى الأكاديمية

| 🔤 قبول مصدق                 | HS (PUC)                   | 🗹 الانضمام للجامعة   | جامعي              | ية القبول ال                          | ول اللغ          |
|-----------------------------|----------------------------|----------------------|--------------------|---------------------------------------|------------------|
|                             | University Student         | ID                   |                    | University Pre                        | feren            |
|                             | University Student         | ID                   |                    | University Pre                        | ferer            |
|                             | University Student         | ID                   |                    | University Pre                        | ferer            |
|                             | University Student         | ID                   |                    | University Pre                        | fere             |
|                             | University Student         | ID                   |                    | University Pre                        | fere             |
|                             |                            |                      |                    | -المكتب الثقافي                       | طالب             |
|                             |                            | Universit            | y of Liverpool     | نبوك بها الطالب                       | ة المة           |
|                             |                            |                      | Civil              | مقبول به الطالب                       | ص ال             |
|                             |                            |                      | مقبول              |                                       | لقبول            |
|                             |                            |                      |                    | الكترونية 1                           | نظة الا          |
|                             |                            |                      |                    | الكترونية 2                           | خلة إلا          |
| ol II                       | uk on u or tu 🖂 us sui     |                      | 2 4AU 2.1          | ارة                                   | ر الوز<br>مدين   |
| المانوديع على النعيد الماني | الغيرا الفالاينتش او التوص | المعمل الطبني ال     | یادہ انتانونہ<br>ت | سمر العالم مطابعة سر<br>أد التيفا     | هر بند<br>انداند |
|                             |                            |                      | 5.5                |                                       |                  |
|                             |                            |                      |                    | ال الطالب للإدارة المالية -<br>صصات ؟ | م ارسا<br>ب المخ |
|                             |                            |                      |                    | الطالب للإدارة المالية                | إرسباك           |
|                             |                            |                      |                    | صصات :                                | ب المخ           |
|                             |                            |                      | 24/07/2018         | ; علق التعهد المالي :                 | التوقيع          |
|                             |                            |                      |                    | الطالب لمقر الدراسة :                 | وصول             |
|                             |                            |                      |                    | الكترونية 1                           | نظة الا          |
|                             |                            |                      |                    | الكترونية 2                           | حظة إلا          |
|                             |                            |                      |                    |                                       | صالب             |
|                             | ~                          |                      | إختيار             | University Pro                        | efere            |
|                             | ~                          |                      | إختيار             |                                       | بعثة             |
|                             |                            |                      |                    |                                       | التفعيل          |
|                             |                            |                      |                    | مة                                    | الطبا            |
|                             | 2011 - M. H. J             |                      |                    |                                       |                  |
|                             | ض الملاحظات                | اضغط غلق الخانة لعر، | Genera             | l E-Notes (To Student                 | s)               |
|                             |                            |                      | Cultural Offi      | ce E-Note (To Ministr                 | y)               |
|                             |                            |                      | Ministry E-N       | ote (To Culture Offic                 | e)               |
|                             |                            | تحربر                |                    |                                       |                  |
|                             |                            |                      |                    | و                                     | النظاه           |
|                             | ة الاستلام                 | דו ני                |                    |                                       | نلقاها           |
| 09:40:37 14/09/2023 ص       | و التعديل<br>ة التعديل     | تاريز                | falsafranuk        |                                       | من               |
|                             | تاريخ                      | نقل                  |                    | à                                     | واستطلا          |
| False                       | ة الانتقال                 | حالة                 |                    |                                       |                  |
| 🔎 a stafa sa tas            |                            |                      |                    |                                       | - 1              |
| نقل إلى الا تاديمية         |                            |                      |                    | E                                     | الزجو            |

## 13. الضغط على زر تأكيد لتأكيد التحويل

| stry of Higher Education<br>ademic System<br>ah eSenices<br>rombreat<br>Log Out + Catural Office 1 Fatsafranuk 1 English 1 | ة التعليم العالي<br>طام الأكاديمي<br>منه البرة الإكتروبية<br>العام المتوافق                                                                             |
|----------------------------------------------------------------------------------------------------|----------------------------------------------------------------------------------------------------|
| نموذج تحويل الطالب للنظام الأكاديمي                                                                                        | القائمة                                                                                                    |
| الرجاء تائيد التعريل                                                                                                    | المستجه الريسية<br>قائمة الطلبة المتبولين<br>قائمة الطلبة<br>List Students (Konwaiti)<br>List Students (Konwaiti)<br>المتارحطات الاكتيرونية<br>المتارير |
| 13                                                                                                    | الاحصائيات<br>التامييات الاحتمامية<br>حملة البستات<br>احصائية الاستخدام<br>نظام الطلبات<br>نظام معادلة الشمهادات الاكترونتي                             |

14. التأكد من الضغط على زر انهاء لانهاء عملية النقل بشكل صحيح

| Log Out + Cultural Office 🛓 falsafranuk 🏦 English 🛓 |                                 |
|-----------------------------------------------------|---------------------------------|
|                                                     |                                 |
| نموذج تحويل الطالب للنظام الاكاديمي                 | القائمة                         |
|                                                     |                                 |
|                                                     | الصفحة الرئيسية                 |
|                                                     | قائمة الطلبة المقبولين          |
|                                                     | قائمة الطلبة                    |
| <u>تكيد الارسال</u>                                 | List Students (Kuwaiti)         |
|                                                     | List Students (Non-Kuwaiti)     |
|                                                     | الملاحظات الالكنرونية           |
|                                                     | E-notes للمقبولين               |
|                                                     | التقارير                        |
|                                                     | الاحصائيات                      |
|                                                     | التامينات الاجتماعية            |
|                                                     | خطة البمثات                     |
|                                                     | احصانية الاستخدام               |
| 14                                                  | نظام الطلبات                    |
|                                                     | نظام ممادلة الشهادات الالكتروني |

- 15. عند ظهور كلمة (True) ذلك يعني أنه تم نقل الطالب المقبول في البعثة من قائمة الطلبة المقبولين إلى قائمة الطلبة بنجاح وتم التحاقه بمقر البعثة.

| القائمة                         |                                   | فائم                   | طلبة المقبولين            |                                  |                          |             |
|---------------------------------|-----------------------------------|------------------------|---------------------------|----------------------------------|--------------------------|-------------|
|                                 | <del>بىت</del> 0 <sub>أ</sub> يەت | ەتمىن                  | حث الطلية                 |                                  |                          |             |
| الصفحة الرئيسية                 | من المكتب<br>اس                   | , المكتب               |                           | المكتب الثقافي - لندن            | ~                        |             |
| قائمة الطلبة المقبولين          | من الطالب                         |                        |                           |                                  |                          |             |
| قائمة الطلبة                    | رقم الطالب<br>الرقم المدني        |                        | استم الط<br>الجنس         | , الطالب<br>جنس                  | Select All               | ~           |
| List Students (Kuwaiti)         | اسم الدولة<br>سنة الخطة           | Select All  Select All | اسم النخ<br>إسم الخ       | التخصص<br>ر الخطة                | Select All<br>Select All | <b>*</b>    |
| List Students (Non-Kuwaiti)     | حسب حالة الطالب                   |                        |                           |                                  |                          |             |
| الملاحظات الالكترونية           | حالة القبول<br>جاهز للسفر         | Select All  Select All | نوع القب<br>تاريخ الوه    | القبول<br>، الوصول<br>-          | Select All               |             |
| E-notes للمقبولين               | الانضمام للجامعة<br>Withdraw      | Select All  Select All | نقل إلى الأ:<br>قبول مص   | , الأكاديمية<br>، مصدق           | Select All<br>Select All | *<br>*      |
| التقارير                        | حسب المستند المدخل                |                        | 1. 10                     |                                  |                          |             |
| الاحصائيات                      | I-20                              |                        | العيرا<br>نموذج تحويل رات | , راتب                           |                          | Yes         |
| التامينات الاجتماعية            |                                   | إعادة                  | البحث الطباعة             |                                  |                          |             |
| خطة البمثات                     | No of Records : 1                 |                        |                           |                                  | : Page Size              | ▼ 10 : Pa   |
| احصانية الاستخدام               | هوية الطالب رقم المدني للطالب     | اسم الطالب اسم ال      | الدولة                    | التخصص سنة الخطة<br>حنية من 1018 | نقل إلى الأكاديمية       | بمية التفاص |
| نظام الطلبات                    |                                   | 1 Next                 | Previous Page 1           | 2010 4000                        |                          |             |
| نظام معادلة الشهادات الالكتروني |                                   |                        |                           |                                  | 15                       | 15          |
|                                 |                                   |                        | الفاد                     |                                  |                          |             |

### ملاحظة :-

 بعد النقل يمكن الاطلاع على ملف الطالب كما يمكن التعديل أو إضافة بيانات الطالب الأكاديمية و مستنداته من خلال النظام الأكاديمي ثم قائمة الطلبة..

## English Section:-

• Log into the academic system with Username and Password

| النظام الأكاديمي                                                                                                    |  |
|----------------------------------------------------------------------------------------------------|--|
| Academic Online System<br>دارم المدني / Password الرم المدني / D                                                                                               |  |
| Login                                                                                                    |  |
| Create a New Account - وسامبا مشکل میکند.<br>Forgot Password - ایم مانا قاطة نمیذ بال<br>Required Document - قابطانیان ایک ایک ایک ایک ایک ایک ایک ایک ایک ایک |  |
|                                                                                                    |  |

|                    | 💄 على المعام المعام |
|--------------------|----------------------------------------------------------------------------------------------------|
|                    |                                                                                                    |
| Menu               | Culture Office Welcome Page                                                                                                    |
|                    |                                                                                                    |
|                    |                                                                                                    |
| ноте               |                                                                                                    |
| Inbox Request      |                                                                                                    |
| List Request       |                                                                                                    |
| List Transcript    |                                                                                                    |
| Academic System    |                                                                                                    |
| Equivalency System | Welcome to the Academics System (MAS)                                                                                                    |
|                    |                                                                                                    |
|                    |                                                                                                    |
|                    |                                                                                                    |
|                    |                                                                                                    |
|                    |                                                                                                    |

• Click on List of Accepted Students

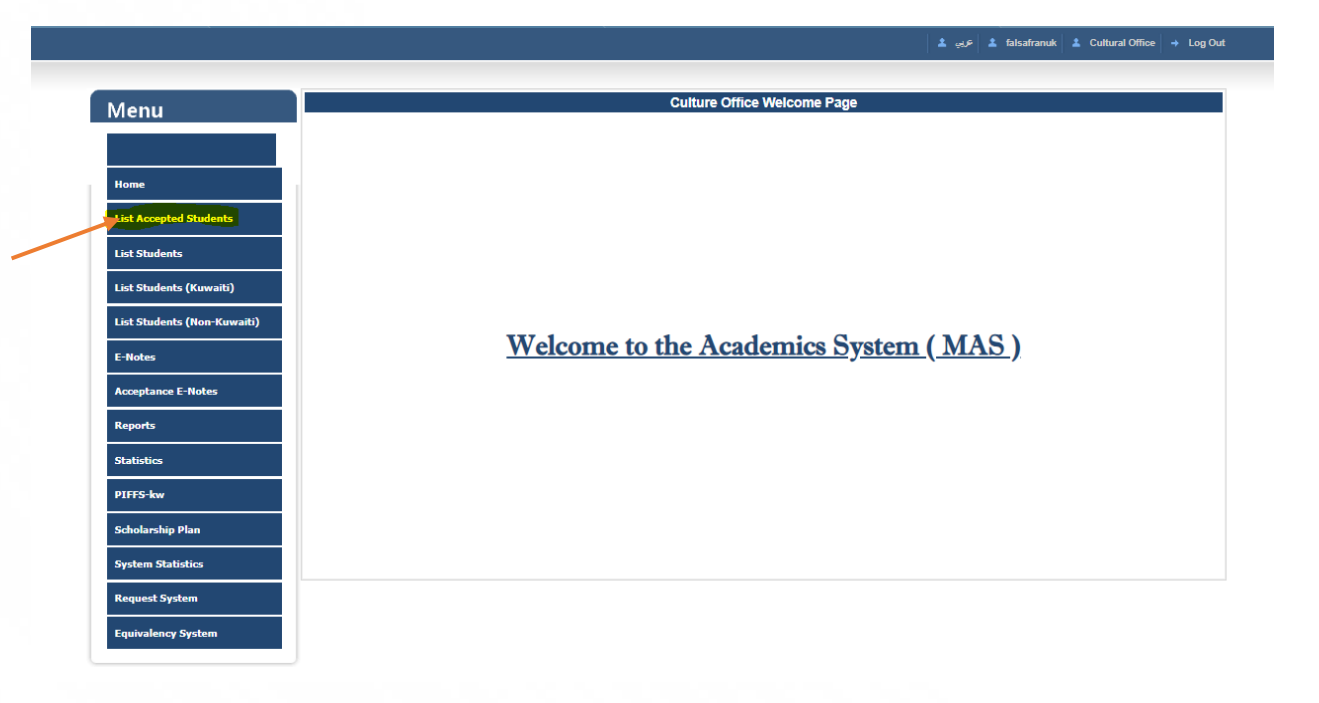

- Employee can search the accepted student's file using their civil ID number then clicking Search
  - 1. Search for accepted students using (Student Name, Acceptance Type, and other available filtering options).
  - 2. Check the 💋 box corresponding to filters you want to use to activate them before searching.
  - 3. Student data will appear below the search section.
  - 4. The word False indicates the student was not transferred to the Student List or travel to join Culture Office location.
  - 5. Click View to view student file details.

|                             |                                   |                          |                                       | falsafranuk 🌋 Cultural Office 🔶 Log O | ut |
|-----------------------------|-----------------------------------|--------------------------|---------------------------------------|---------------------------------------|----|
|                             |                                   |                          |                                       |                                       |    |
| Menu                        |                                   | List Acce                | pted Students                         |                                       |    |
| Mellu                       | Search Oorr                       | () on                    |                                       |                                       |    |
|                             |                                   | SEAR                     | CH STUDENT                            |                                       |    |
|                             | By Office                         |                          |                                       |                                       | _  |
| Home                        | Off                               | ice Name                 | Cultural Office - I                   | London 🗸                              |    |
| List Accepted Students      | By Student                        |                          |                                       |                                       |    |
|                             | Student ID                        |                          | Student Name                          |                                       |    |
| List Students               | Civil ID                          |                          | Sex                                   | Select All                            |    |
| 1                           | Country Name                      | Select All               | Major Name                            | Select All                            | 1  |
| List Students (Kuwaiti)     | Plan Year                         | Select All               | Plan Description                      | Select All                            |    |
| List Students (Non-Kuwaiti) | By Student Status                 |                          |                                       |                                       | _  |
|                             | Acceptance Status                 | Select All 🗸             | Acceptance Type                       | Select All                            |    |
| E-Notes                     | Ready To Travel                   | Select All               | Arrival Date                          |                                       |    |
|                             | Withdraw                          | Select All               | Acceptance letter (Authenticated)     | Select All                            |    |
| Acceptance E-Notes          |                                   |                          |                                       |                                       |    |
| Pt-                         | By Document Category              | 0 0                      |                                       | 0 0                                   |    |
| Reports                     | Acceptance Letter                 |                          | Visa<br>Back Salacy Form              |                                       |    |
| Statistics                  | Acceptance letter (Authenticated) |                          | bank barary rom                       |                                       |    |
|                             |                                   |                          |                                       |                                       | _  |
| PIFFS-kw                    |                                   | Reset S                  | earch Print                           |                                       |    |
|                             | No of Records : 1                 |                          |                                       | Page Size : 10 🗙                      |    |
| Scholarship Plan            | Student ID Student CID Stude      | ent Name Office Name     | Country Major Plan Year               | Transfer to Academic Details          |    |
| System Statistics           |                                   | Cultural Office - London | United Kingdom Civil Engineering 2018 | False View                            |    |
|                             |                                   | Draulaur Drau            | The state Next                        |                                       |    |
| Request System              |                                   | Previous Page            | 1 UT 1 NEXC                           |                                       |    |
|                             | 2                                 |                          |                                       | Δ                                     | 5  |
| Equivalency System          |                                   | c                        | ancal                                 |                                       |    |
|                             |                                   | L                        | BILCI                                 |                                       |    |

## 6. Click Edit to edit culture office operations

| ture Office Operations                                                                                                    | _                       | -                        |              |                                   |
|----------------------------------------------------------------------------------------------------|-------------------------|--------------------------|--------------|-----------------------------------|
| Language Acceptance                                                                                                    | University Acceptance   | Join University          | HS (PUC)     | Acceptance letter (Authenticated) |
| University Preference 1                                                                                                    |                         | University               | Student ID   |                                   |
| University Preference 2                                                                                                    |                         | University S             | Student ID   |                                   |
| University Preference 3                                                                                                    |                         | University 9             | Student ID   |                                   |
| University Preference 4                                                                                                    |                         | University S             | Student ID   |                                   |
| University Preference 5                                                                                                    |                         | University S             | Student ID   |                                   |
| Student Cultural ID                                                                                                    |                         |                          |              |                                   |
| Acceptance University Name                                                                                                    | University of Liverpool |                          |              |                                   |
| Acceptance Major Name                                                                                                    | Civil                   |                          |              |                                   |
| Acceptance Status                                                                                                    | New                     |                          |              |                                   |
| Note 1                                                                                                    |                         |                          |              |                                   |
| Note 2                                                                                                    |                         |                          |              |                                   |
| ietry Operations                                                                                                    |                         |                          |              |                                   |
| Ready To Travel                                                                                                    | igh School Checked      | Health Report            | a TOFFL/II   | ETS Financial Pledge Singun       |
| IELTS or TOFFL Score is :                                                                                                    | 5.5                     |                          |              |                                   |
|                                                                                                    |                         |                          |              |                                   |
| Is Send To Financial Departn                                                                                                    | nent ? 🗹                |                          |              |                                   |
| Send To Financial Departmer<br>Date                                                                                                    | it                      |                          |              |                                   |
| Financial Pledge Singup Date                                                                                                    | : 24/07/2018            |                          |              |                                   |
| Student Arrival Date                                                                                                    |                         |                          |              |                                   |
| Note 1                                                                                                    |                         |                          |              |                                   |
| Note 2                                                                                                    |                         |                          |              |                                   |
| dent Forms                                                                                                    |                         |                          |              |                                   |
| Select 🔹                                                                                                    |                         |                          |              |                                   |
| University Preferences                                                                                                    | Select                  |                          | ~            |                                   |
| Period of Sponsorship                                                                                                    | Select                  |                          | <b>~</b>     |                                   |
| Sponsorship Effective                                                                                                    |                         |                          |              |                                   |
| Print                                                                                                    |                         |                          |              |                                   |
| otes                                                                                                    |                         |                          |              |                                   |
| Conseral E-Notes (To                                                                                                    | Click on Cl             | heck Box to show Notes i | n the Report |                                   |
|                                                                                                    | Students                |                          |              |                                   |
| Cultural Office E-Not                                                                                                    | e (To Ministry)         |                          |              |                                   |
| Ministry E-Note (To Control of the Control of the Control of th | Culture Office)         |                          |              |                                   |
|                                                                                                    |                         | Edit                     |              |                                   |
| tem Details                                                                                                    |                         |                          |              |                                   |
| Received By                                                                                                    |                         | Received Dat             | e            |                                   |
| Modified By                                                                                                    | falsafranuk             | Modified Date            |              | 19/09/2023 1:27:24 PM             |
| Transfer By                                                                                                    | falsafranuk             | Transfer Date            |              | 19/09/2023 1:27:39 PM             |
| -                                                                                                    |                         | Transfer Stati           | us           | False                             |
| Back                                                                                                    |                         |                          |              | <b>@</b> 🖂                        |
|                                                                                                    |                         |                          |              | W                                 |
|                                                                                                    |                         |                          |              |                                   |

- After clicking <u>Edit</u> this page will appear
  - 7. Student document section:

### Add the Acceptance Letter (Authenticated by Cultural off.) document

- 8. Culture office section:
  - ✓ University Acceptance
  - ✓ Join University
  - ✓ Acceptance letter (authenticated)

In addition, Fill in the following:-

- 1) Acceptance University name
- 2) Acceptance Major Name
- 3) Acceptance status (Approved)
- 9. Once all information is added , Please click Save

|   | Select Document Category Select | t                          | ~                                   |                            |
|---|---------------------------------|----------------------------|-------------------------------------|----------------------------|
|   | Please Select the               | v                          | Chaosa Eila No filo choson          |                            |
|   | Document                        | v                          | Choose Pile No lie chosen           |                            |
|   |                                 | Save                       | Attachment                          |                            |
|   | Combine Documents               |                            |                                     |                            |
|   | Category                        | Uploaded By                | Created_Date                        | View                       |
|   | Acceptance Letter(Auther        | ticated by Cultural Off.)* | oundrai onnoc                       |                            |
|   | Culture Office Operations       |                            | _                                   |                            |
|   | OLanguage Acceptance            | Ouniversity Acceptance     | Join University 🛛 HS (PUC) 🔽 Accept | ance letter (Authenticated |
|   | University Preference 1 Select  | t 🗸                        | University Student ID               |                            |
|   | University Preference 2 Selec   | t 🗸                        | University Student ID               |                            |
|   | University Preference 3 Selec   | t 🔽                        | University Student ID               |                            |
|   | University Preference 4 Selec   | t V                        | University Student ID               |                            |
| 1 | University Preference 5 Selec   | t 🔹                        | University Student ID               |                            |
| Т | Student Cultural ID             |                            |                                     |                            |
|   | Acceptance University Name      | University of Liverpool    |                                     |                            |
|   | Acceptance Major Name           | Civil                      | 2                                   |                            |
| _ | Acceptance Status               | New                        | -                                   |                            |
| 3 | Note 1                          |                            |                                     |                            |
|   |                                 |                            |                                     |                            |
|   | Note 2                          |                            |                                     |                            |
|   |                                 |                            |                                     |                            |
|   | Ministry Operations             |                            |                                     |                            |
|   | Ready To Travel High S          | chool Checked 🛛 🖾 Health R | eport 🔤 Visa TOEFL/ILETS 🔤 Fir      | nancial Pledge Singup      |
|   | Allowance Received              | 8                          |                                     |                            |
|   | Allowance Received Date         |                            |                                     |                            |
|   | Financial Pledge Singup Date :  | 24/07/2017                 |                                     |                            |
|   | Student Arrival Date            |                            |                                     |                            |
|   | Note 1                          |                            |                                     |                            |
|   | Note 2                          |                            |                                     |                            |
|   |                                 |                            |                                     |                            |
|   |                                 | Back                       | Save 🗸                              |                            |

ف ص

- 10. Employee name will be added here
- 11. Click joined University

| Language Acceptance          | University Acceptance  | Join University        | HS (PUC)        | Acceptance letter (Authenticated) |
|------------------------------|------------------------|------------------------|-----------------|-----------------------------------|
|                              |                        |                        |                 |                                   |
| University Preference 1      |                        | Universit              | y Student ID    |                                   |
| University Preference 2      |                        | Universit              | y Student ID    |                                   |
| University Preference 3      |                        | Universit              | y Student ID    |                                   |
| University Preference 4      |                        | Universit              | y Student ID    |                                   |
| University Preference 5      |                        | Universit              | y Student ID    |                                   |
| Student Cultural ID          |                        |                        |                 |                                   |
| Acceptance University Name   | London South Bank Univ | ercity                 |                 |                                   |
| Acceptance Major Name        | Electrical Engineering |                        |                 |                                   |
| Acceptance Status            | Approved               |                        |                 |                                   |
| Note 1                       |                        |                        |                 |                                   |
| Note 2                       |                        |                        |                 |                                   |
| inistry Operations           |                        |                        |                 |                                   |
| Ready To Travel              | h School Checked       | Health Report          | /isa TOEFL/     | /ILETS Financial Pledge Singup    |
| IELTS or TOEFL Score is :    |                        |                        |                 |                                   |
| Is Send To Financial Departm | ent ? 🕜                |                        |                 |                                   |
| Send To Financial Department | t                      |                        |                 |                                   |
| Date                         |                        |                        |                 |                                   |
| Financial Pledge Singup Date | : 24/07/2017           |                        |                 |                                   |
| Student Arrival Date         |                        |                        |                 |                                   |
| Note 1                       |                        |                        |                 |                                   |
| Note 2                       |                        |                        |                 |                                   |
| tudent Forms                 |                        |                        |                 |                                   |
| Select                       |                        |                        |                 |                                   |
| University Preferences       | Select                 |                        | ~               |                                   |
| Period of Sponsorship        | Select                 |                        | ~               |                                   |
| Sponsorship Effective        |                        |                        |                 |                                   |
| Print                        |                        |                        |                 |                                   |
| Notes                        |                        |                        |                 |                                   |
| notes                        | Click on C             | heck Box to show Note: | s in the Report |                                   |
| General E-Notes (To S        | students)              |                        |                 |                                   |
| Cultural Office E-Note       | (To Ministry)          |                        |                 |                                   |
| Ministry E-Note (To C        | ulture Office)         |                        |                 |                                   |
|                              |                        | -                      |                 |                                   |
|                              |                        | Edit                   |                 |                                   |
| ystem Details                |                        |                        |                 |                                   |
| Received By                  |                        | Received D             | ate             |                                   |
| Modified By                  | falsafranuk            | Modified D             | ate             | 26/09/2023 1:49:59 PM             |
| Transfer By                  |                        | Transfer Da            | ate             |                                   |
|                              |                        | Transfer 8t            | atus            | False                             |
|                              |                        |                        |                 |                                   |
|                              |                        | Joined University      |                 | æ 🤜                               |
| Back Edit                    |                        | served enreeland       |                 |                                   |

10

## 12. Click Transfer to Academic

| Iture Office Operations      |                         |                         |               |                                   |
|------------------------------|-------------------------|-------------------------|---------------|-----------------------------------|
| Language Acceptance          | University Acceptance   | <b>D</b> oin University | HS (PUC)      | Acceptance letter (Authenticated) |
| University Preference *      |                         | Universit               | Chudant TP    |                                   |
| University Preference 2      |                         | Universit               | Student ID    |                                   |
| University Preference 2      |                         | Universit               | Student ID    |                                   |
| University Preference 4      |                         | Universit               | Student ID    |                                   |
| University Preference 5      |                         | Universit               | y Student ID  |                                   |
| Student Cultural ID          |                         |                         |               |                                   |
| Acceptance University Name   | University of Liverpool |                         |               |                                   |
| Acceptance Major Name        | Civit                   |                         |               |                                   |
| Acceptance Status            | Approved                |                         |               |                                   |
| Note 1                       |                         |                         |               |                                   |
| Note 2                       |                         |                         |               |                                   |
| nistry Operations            |                         |                         |               |                                   |
| Ready To Travel              | igh School Checked      | Health Report           | /isa TOEFL/   | TLETS Financial Pledge Singup     |
| IELTS or TOEFL Score is 1    | 5.5                     |                         |               |                                   |
| Is Send To Financial Departm | nent ? 🖾                |                         |               |                                   |
| Send To Financial Departmen  | nt                      |                         |               |                                   |
| Date                         |                         |                         |               |                                   |
| Financial Pledge Singup Date | e: 24/07/2018           |                         |               |                                   |
| Student Arrival Date         |                         |                         |               |                                   |
| Note 1                       |                         |                         |               |                                   |
| Note 2                       |                         |                         |               |                                   |
| udent Forms                  |                         |                         |               |                                   |
| Select ·                     |                         |                         |               |                                   |
| University Preterences       | Select                  |                         | *             |                                   |
| Period of Sponsorship        | Select                  |                         | ~             |                                   |
| Sponsorship Effective        |                         |                         |               |                                   |
|                              |                         |                         |               |                                   |
| Notes                        |                         |                         |               |                                   |
| Ceneral E-Notes (To          | Click on C              | heck Box to show Note   | in the Report |                                   |
| Geheral Office 5 Hot         | (To Ministry)           |                         |               |                                   |
|                              | x (10 Ministry)         |                         |               |                                   |
| Ministry E-Note (To )        | Culture Office)         |                         |               |                                   |
|                              |                         | Edit                    |               |                                   |
| stem Details                 |                         |                         |               |                                   |
| Received By                  |                         | Received 0              | ate           |                                   |
| Modified By                  | falsafranuk             | Modified D              | ate           | 19/09/2023 2:00:07 PM             |
| Transfer By                  | falsafranuk             | Transfer D              | ite           | 19/09/2023 1:27:39 PM             |
|                              |                         | Transfer St             | atus          | False                             |
| Back                         |                         |                         |               | Transfer to Academic 😵 🖂          |
|                              |                         |                         |               |                                   |
|                              |                         |                         |               | 12                                |
|                              |                         |                         |               | 12                                |

|                             | 🗴 أعلى 🕹 أعلى 🕹 أعلى 🕹 أعلى المحاصة المحاصة ا |
|-----------------------------|----------------------------------------------------------------------------------------------------|
|                             |                                                                                                    |
| Menu                        | Student Transfer To Academics System                                                                                                    |
|                             |                                                                                                    |
| Home                        |                                                                                                    |
| List Accepted Students      |                                                                                                    |
| List Students               | PLEASE CONFIRM THE TRANSFER                                                                                                    |
| List Students (Kuwaiti)     |                                                                                                    |
| List Students (Non-Kuwaiti) |                                                                                                    |
| E-Notes                     |                                                                                                    |
| Acceptance E-Notes          |                                                                                                    |
| Reports                     |                                                                                                    |
| Statistics                  |                                                                                                    |
| PIFFS-kw                    |                                                                                                    |
| Scholarship Plan            | Back Confirm                                                                                                    |
| System Statistics           |                                                                                                    |
| Request System              | 13                                                                                                    |
| Equivalency System          |                                                                                                    |

## 14. Click Finished transfer is confirmed

| Menu                        | Student Transfer To Academics System |
|-----------------------------|--------------------------------------|
|                             |                                      |
| Home                        |                                      |
| List Accepted Students      |                                      |
| List Students               |                                      |
| List Students (Kuwaiti)     | TRANSFER IS CONFIRMED                |
| List Students (Non-Kuwaiti) |                                      |
| E-Notes                     |                                      |
| Acceptance E-Notes          |                                      |
| Reports                     |                                      |
| Statistics                  |                                      |
| PIFFS-kw                    |                                      |
| Scholarship Plan            | Finished                             |
| System Statistics           | 14                                   |
| Request System              | 14                                   |
| Equivalency System          |                                      |

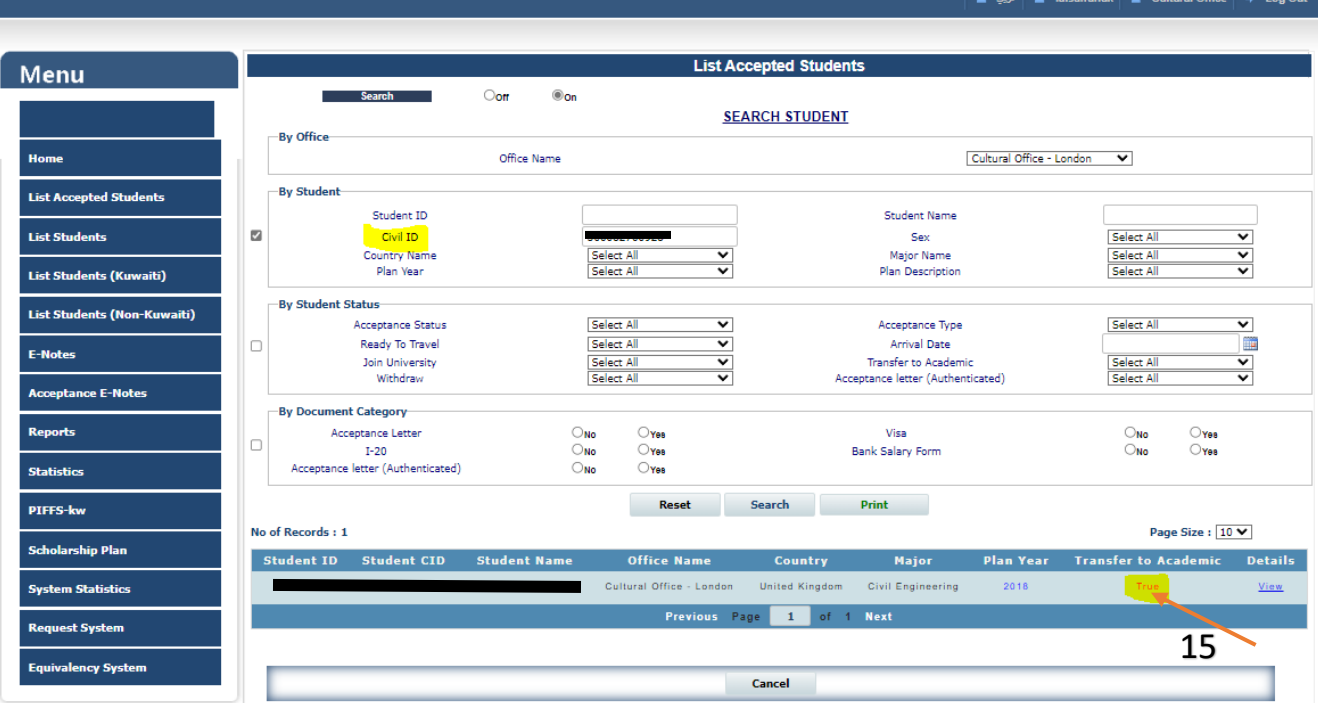

Note:-

 After transfer, employee can View, edit or add documents to students file through academic System then List Students.